## A STEP BY STEP GUIDE OF MYSQL INSTALLATION FOR WINDOWS

- Here is a step by step guide of MySQL download and installation for Windows users.
- If you already have an installed version of MySQL, then you do not need to refer this. You can check whether you have any previous versions of MySQL by Control Panel -> Add/Remove Programs -> Check for MySQL
- If you have some other programs which install MySQL along with their own installation like xampp, please uninstall the older versions of MySQL and install this one.
   You can uninstall the older versions of MySQL by
   Control Panel -> Add/Remove Programs -> MySQL -> Remove / Uninstall.
- Ignoring this will cause a conflict of port and MySQL will no longer work on your system.
- MySQL for windows users can be downloaded from <u>http://www.mysgl.com/downloads/installer/</u>
- 1: Once the download is completed click on run.

| Open File - Security Warning |                                                                                                    |  |  |
|------------------------------|----------------------------------------------------------------------------------------------------|--|--|
| <b>Do you</b>                | Do you want to run this file?                                                                                                    |  |  |
| 12                           | Name:wnloads\mysql-installer-community-5.5.29.0.msi<br>Publisher: <u>Oracle America, Inc.</u>                                                                       |  |  |
|                              | Type: Windows Installer Package                                                                                                    |  |  |
|                              | From: C:\Users\Adwait\Downloads\mysql-installer-com                                                                                                    |  |  |
|                              | <u>R</u> un Cancel                                                                                                    |  |  |
| <b>√</b> Al <u>w</u> a       | ☑ Al <u>w</u> ays ask before opening this file                                                                                                    |  |  |
| •                            | While files from the Internet can be useful, this file type can<br>potentially harm your computer. Only run software from publishers<br>you trust. What's the risk? |  |  |

2: A pop up will be displayed saying Allow this program to make changes to your computer? Click Yes.

3: Click install for a fresh install. If you already have one and is working fine then no need to continue

| S MySQL Installer                                                                                      | # 30 (A 12) (Tana (Tana), 10                                                                                      |                     |
|----------------------------------------------------------------------------------------------------|----------------------------------------------------------------------------------------------------|---------------------|
| Welcome                                                                                                |                                                                                                    | My <mark>SQL</mark> |
| The MySQL Installer guides you<br>MySQL products. Run it from th                                       | through the installation and configuration of your<br>the Start Menu to perform maintenance tasks later.          |                     |
| Select one of the actions below                                                                        | :<br>Install MySQL Products<br>Guide you through the installation and configuration of your<br>MySQL products.    |                     |
| i                                                                                                    | About MySQL<br>Learn more about MySQL products and better understand how<br>you can benefit the most.             |                     |
|                                                                                                    | Resources<br>Get more information on how to install MySQL and configure it<br>to run efficiently on your machine. |                     |
| Copyright © 2012, Oracle and/or its affiliates. A<br>Oracle Corporation and/or its affiliates. Other n | Al rights reserved. Oracle is a registered trademark of<br>ames may be trademarks of their respective owners.     | ORACLE              |

4: Check 'I accept the license terms' and click next

| MySQL. Installer     | License Agreement                                                                                                    |   |
|----------------------|----------------------------------------------------------------------------------------------------|---|
|                      | To install MySQL, you must accept the Oracle Software License Terms.                                                                                                    |   |
|                      | GNU GENERAL PUBLIC LICENSE<br>Version 2, June 1991                                                                                                    |   |
| License Information  | Copyright (C) 1989, 1991 Free Software Foundation, Inc.,                                                                                                    | l |
| Find latest products | Everyone is permitted to copy and distribute verbatim copies<br>of this license document, but changing it is not allowed.                                                                                                    |   |
| Setup Type           | Preamble                                                                                                    |   |
| Check Requirements   | The licenses for most software are designed to take away your freedom                                                                                                    |   |
| Installation         | to share and change it. By contrast, the GNU General Public License is<br>intended to guarantee your freedom to share and change free<br>or thurse-to make nor the confluence in free for all its upper. This                                                                                        |   |
| Configuration        | General Public License applies to mast of the Free Software<br>Foundation's software and to any other program whose authors commit to                                                                                                    |   |
| Complete             | using it. (Some other Free Software Foundation software is covered by<br>the GNU Library General Public License instead.) You can apply it to<br>your programs, too.                                                                                                    |   |
|                      | When we speak of free software, we are referring to freedom, not price.<br>Our General Public Licenses are designed to make sure that you have<br>the freedom to distribute copies of these software (and charge for this<br>service if you wish), that you receive source code or can get it if you |   |
|                      | free programs; and that you know you can do these things.                                                                                                    |   |
|                      | I accept the license terms                                                                                                    |   |

5: Since, this is the most recent version of MySQL, check skip the check for updates and click next.

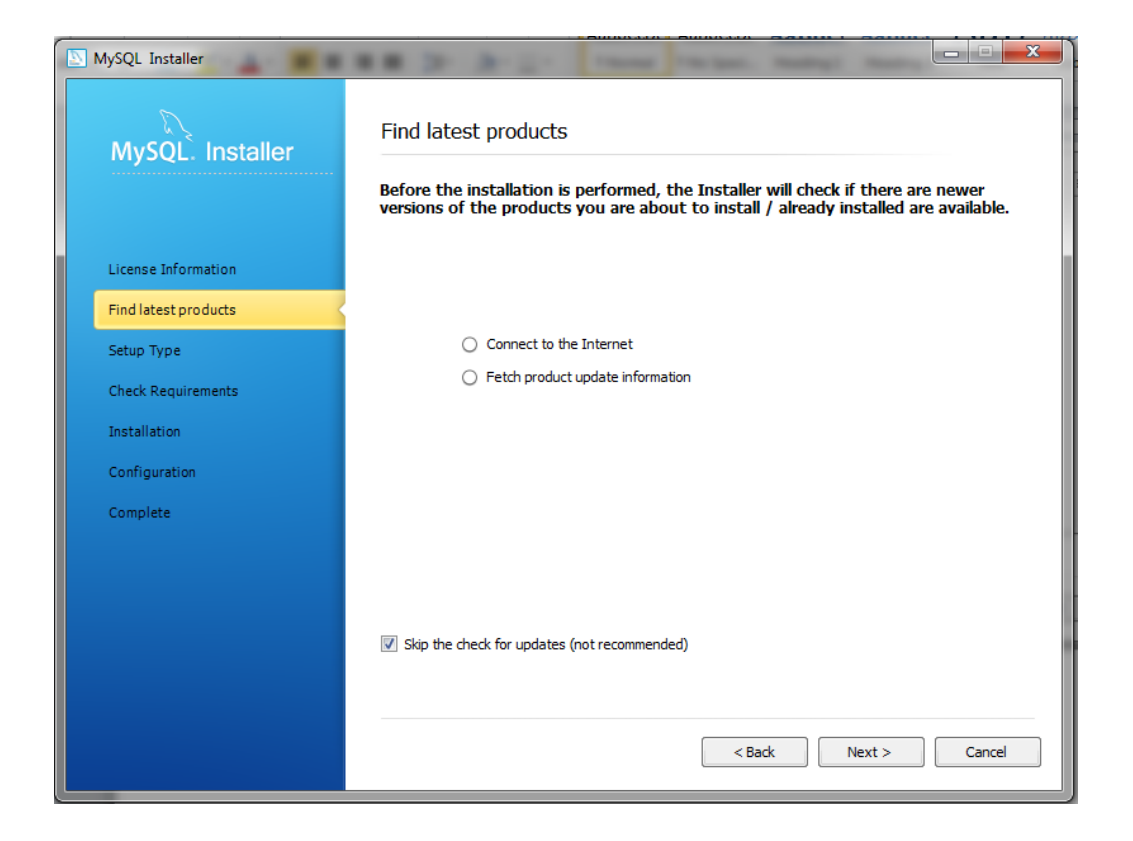

6: Click on developers default. Put the installation path and data path according to your preference. II, personally suggest to install this in some partition other than your OS partition. This prevents MySQL from getting uninstalled when the OS crashes.

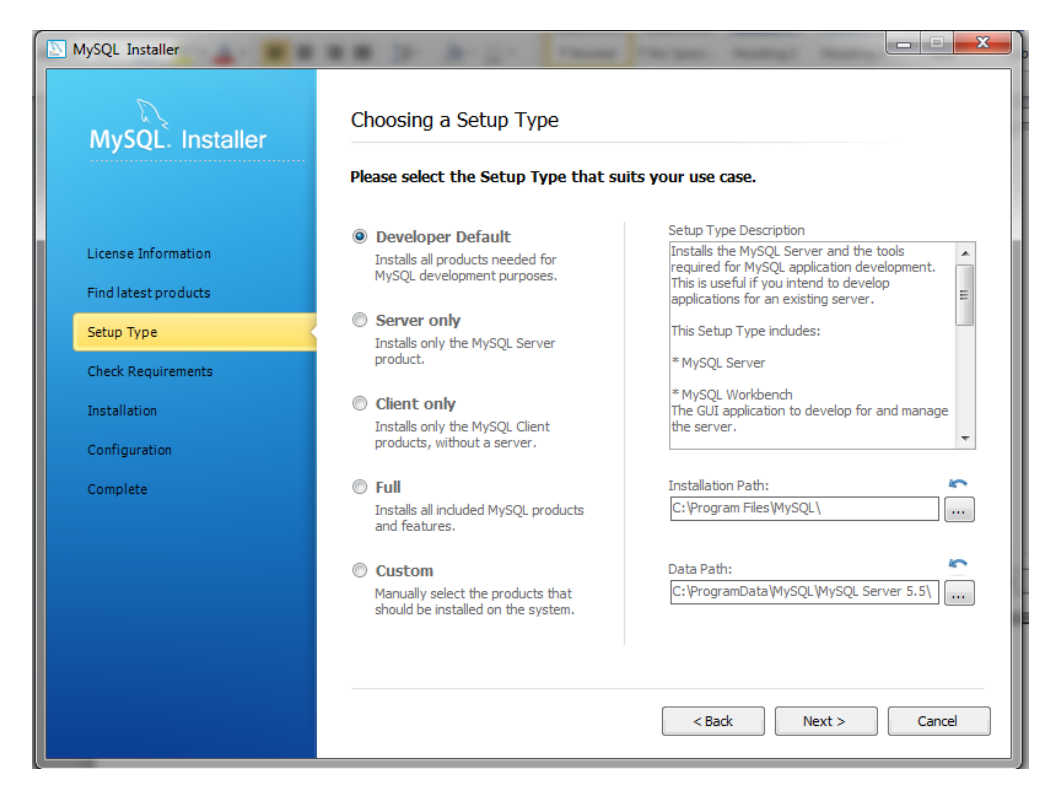

7: MySQL checks the system requirements. If there is something missing from the list it will download and install. Click on execute to continue.

| MySQL. Installer                   | Check Requirements<br>The following requirements must be installed before the selected products can be<br>installed. If you don't want a particular requirement then go back and deselect the<br>product that requires it.                                                                                                    |  |
|------------------------------------|----------------------------------------------------------------------------------------------------|--|
| License Information                | Requirement For Product Status                                                                                                    |  |
| Find latest products<br>Setup Type | Visual Studio Tools for Office 2010 Runt MySQL For Excel 1.1.0     Microsoft .NET Framework 4 Client Profile MySQL For Excel 1.1.0     Microsoft Excel 2007 or greater MySQL For Excel 1.1.0                                                                                                    |  |
| Check Requirements                 | <ul> <li>Microsoft .NET Framework 4 Client Profile MySQL Notifier 1.0.3</li> <li>Microsoft .NET Framework 4 Client Profile MySQL Workbench CE 5.2.44</li> <li>Microsoft Visual C++ 2010 32-bit runtime MySQL Workbench CE 5.2.44</li> </ul>                                                                                                    |  |
| Installation                       |                                                                                                    |  |
| Complete                           | Current Task<br>The package "Microsoft Visual C++ 2010 32-bit runtime" must be installed now. Click on the<br>Execute button to open a website which allows you to download and install the package. Once<br>done come back here and re-check the requirements by clicking the Re-Check button.<br>If you are asked to restart your computer then decline and finish the main installation first.<br>Restart your computer after this is done. |  |
|                                    | < Back Execute Cancel                                                                                                    |  |

8: In this case Microsoft Visual C++ 2010 runtime is missing. It will get downloaded and will install itself. Click on accept terms and install

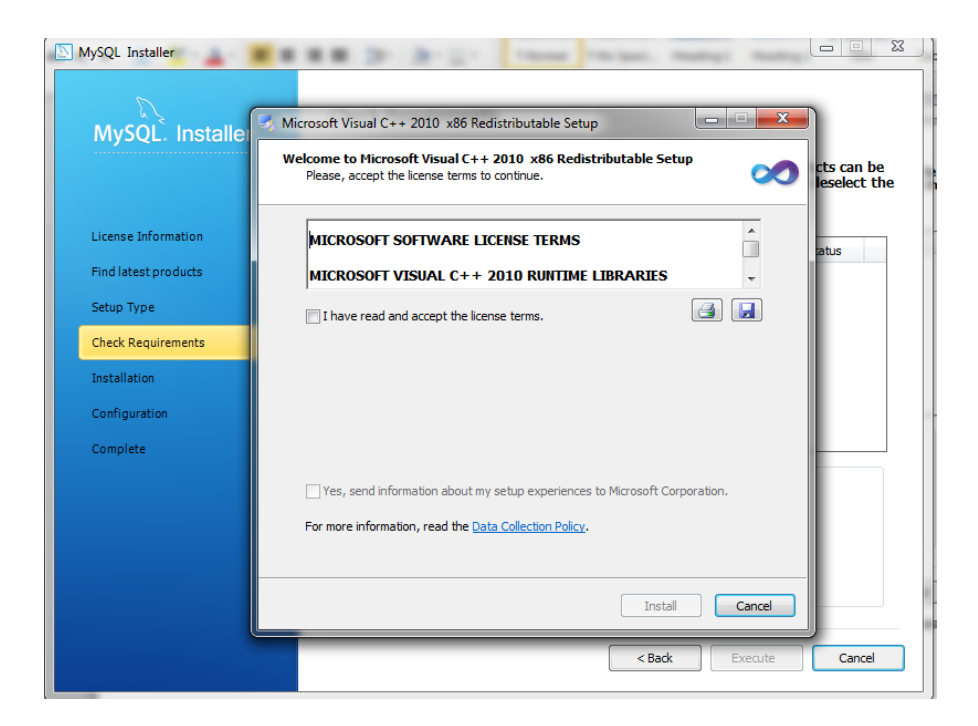

9: When all requirements are checked, it means you have everything. Click on next

| MySQL Installer      |                                                                                                    | 2       |
|----------------------|----------------------------------------------------------------------------------------------------|---------|
| MySQL. Installer     | Check Requirements                                                                                                    |         |
|                      | The following requirements must be installed before the selected products can be<br>installed. If you don't want a particular requirement then go back and deselect th<br>product that requires it. | e<br>he |
| License Information  | Requirement For Product Status                                                                                                    | 1       |
| Find latest products |                                                                                                    |         |
| Setup Type           | <ul> <li>Microsoft Excel 2007 or greater</li> <li>MySQL For Excel 1.1.0</li> <li>Microsoft .NET Framework 4 Client Profile MySQL Notifier 1.0.3</li> </ul>                                          |         |
| Check Requirements   |                                                                                                    |         |
| Installation         |                                                                                                    |         |
| Configuration        |                                                                                                    |         |
| Complete             | Current Task                                                                                                    |         |
|                      | All required prerequisites are met. Continue by clicking on the Next button.                                                                                                    |         |
|                      |                                                                                                    |         |
|                      |                                                                                                    |         |
|                      |                                                                                                    |         |
|                      |                                                                                                    |         |
|                      | < Back Next > Cancel                                                                                                    |         |

10: Click on execute. Once everything installs successfully, click next

| MySQL Installer      | Speciel Rossell Concelling State in                     |                 |          | - 0 ×  |
|----------------------|---------------------------------------------------------|-----------------|----------|--------|
| MySQL. Installer     | Installation Progress                                   |                 |          |        |
|                      | The following products will be installed                | or updated.     |          |        |
|                      | Product                                                 | Status          | Progress | Notes  |
| License Information  | MySQL Server 5.5.29                                     | To be installed |          |        |
| Find latest products | MySQL Workbench CE 5.2.44                               | To be installed |          |        |
| Cabus Turas          | MySQL Notifier 1.0.3                                    | To be installed |          |        |
| Setup Type           | MySQL For Excel 1.1.0                                   | To be installed |          |        |
| Check Requirements   | Connector/ODBC 5.1.11                                   | To be installed |          |        |
| Installation         | Connector/C++ 1.1.0                                     | To be installed |          |        |
| Configuration        | Connector/C 6.0.2                                       | To be installed |          |        |
| Complete             | Connector/NET 6.5.4                                     | To be installed |          |        |
|                      | MySOL Documentation 5.5.29                              | To be installed |          |        |
|                      | Samples and Examples 5.5.29                             | To be installed |          |        |
|                      |                                                         |                 |          |        |
|                      |                                                         |                 |          |        |
|                      | Click [Execute] to install or update the following part | ckages          |          |        |
|                      |                                                         | -               |          |        |
|                      |                                                         | < Back Ex       | ecute    | Cancel |
|                      |                                                         |                 |          |        |

11: Click on next to configure your server

| MySQL Installer      | Configuration Overview                | 1 4 4 H                       |          |
|----------------------|---------------------------------------|-------------------------------|----------|
| MySQL. Installer     | The following products will now be co | onfigured.                    |          |
|                      | Product                               | Action to be performed        | Progress |
| License Information  | Important MySQL Server 5.5.29         | Initial Configuration.        |          |
| Find latest products | Samples and Examples 5.5.29           |                               |          |
| Setup Type           |                                       |                               |          |
| Check Requirements   |                                       |                               |          |
| Installation         |                                       |                               |          |
| Configuration        |                                       |                               |          |
| Complete             |                                       |                               |          |
|                      |                                       |                               |          |
|                      |                                       |                               |          |
|                      |                                       |                               |          |
|                      | Show Details >                        |                               |          |
|                      |                                       |                               |          |
|                      |                                       | < <u>B</u> ack <u>N</u> ext > | Cancel   |

12: Click next to set up MySQL server configuration

NOTE: Do not change the port number. Keep all the options as they appear by default

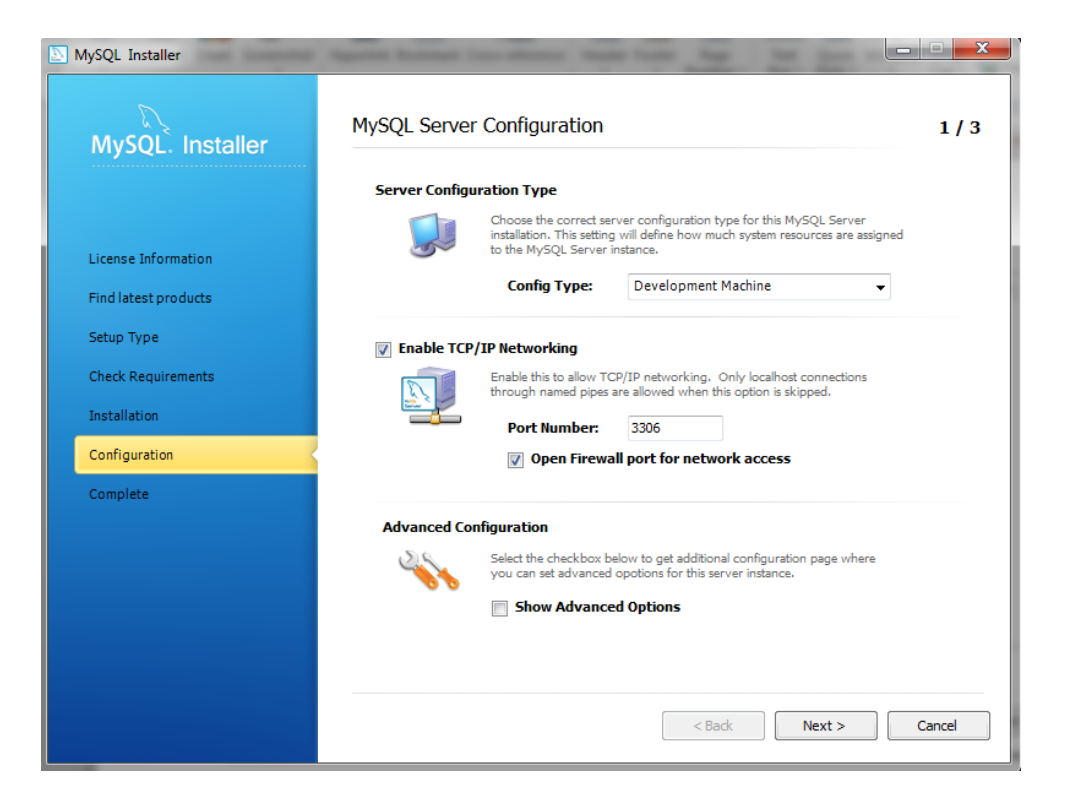

13: MySQL will ask for password. We expect students to use 'root' as password for user account named root. The user account with name root will be created automatically as shown below. You need to just put in the password as 'root'.

Click next and you will be redirected to Windows service details. Keep everything as it appears by default and click next

| MySQL Installer      | Agents Summer Inc. State State Name . Mar. Soc. Soc.                                                 |             |
|----------------------|----------------------------------------------------------------------------------------------------|-------------|
| MySQL. Installer     | MySQL Server Configuration                                                                           | 2/3         |
|                      | Root Account Password                                                                                |             |
|                      | Enter the password for the root account. Please remember to stor<br>this password in a secure place. | e           |
| License Information  | root MySQL Root Password: ••••                                                                       |             |
| Find latest products | Repeat Password:                                                                                     |             |
| Setup Type           | Password Strength: Weak                                                                              |             |
| Check Requirements   |                                                                                                    |             |
| Installation         | MySQL User Accounts                                                                                  |             |
| Configuration        | Create MySQL user accounts for your users and applications.                                          |             |
| Complete             | Assign a role to the user that consists of a set of privileges.                                      |             |
|                      | MySQL Username Host User Role                                                                        | Add User    |
|                      |                                                                                                    | Edit User   |
|                      |                                                                                                    | Delete User |
|                      |                                                                                                    |             |
|                      |                                                                                                    |             |
|                      |                                                                                                    |             |
|                      | < Back Next >                                                                                        | Cancel      |

14: Don't worry when MySQL says that adding firewall rule failed. It just MySQL's way to let you know your system is very well protected. Click next and you should be done with your setup.

| MySQL Installer      | Sports Rossel Inc. stores Ander                                                                                                    | tion by the last i                                                                                                    | X            |
|----------------------|----------------------------------------------------------------------------------------------------|----------------------------------------------------------------------------------------------------|--------------|
| MySQL. Installer     | Configuration Overview                                                                                                    |                                                                                                    |              |
|                      | The following products will now be co                                                                                                    | onfigured.                                                                                                    |              |
|                      | Product                                                                                                    | Action to be performed                                                                                                    | Progress     |
| License Information  | A MySQL Server 5.5.29                                                                                                    | Configuration Complete.                                                                                                    | Please check |
| Find latest products | Samples and Examples 5.5.29                                                                                                    | Configuration Complete.                                                                                                    |              |
| Setup Type           |                                                                                                    |                                                                                                    |              |
| Check Requirements   |                                                                                                    |                                                                                                    |              |
| Installation         |                                                                                                    |                                                                                                    |              |
| Configuration        | mysql-server-5.5-winx64:43 - Attempting to sta<br>mysql-server-5.5-winx64:50 - Started service.<br>mysql-server-5.5-winx64:56 - Adding firewall ri                                                                                                    | art service.<br>Je for MySQL55 on port 3306.                                                                                                    | <b>^</b>     |
| Complete             | mysql-server-5.5-winx64:62 - Adding firewall ru<br>mysql-server-5.5-winx64:68 - Attempting to up<br>mysql-server-5.5-winx64:75 - Updated security<br>mysql-server-5.5-winx64:81 - Attempting to ve<br>mysql-server-5.5-winx64:87 - Verified comman<br>mysql-server-5.5-winx64:100 - Product configu<br>examples-5.5:10 - Checking if there are any fe<br>examples-5.5:100 - Product configuration contr | le failed.<br>date security settings.<br>/ settings.<br>rify command-line client shortcut.<br>d-line client shortcut.<br>ration controller finished configuration.<br>atures installed that need configuration.<br>roller finished configuration. | E            |
|                      | Hide Details Last Warning: Adding fir                                                                                                    | ewall rule failed.                                                                                                    |              |
|                      |                                                                                                    | < Back Next >                                                                                                    | Cancel       |

15: MySQL is setup is completed. Click Finish and start your exploration into world of MySQL. All the best!!

| MySQL Installer                             |                                                                         |  |
|---------------------------------------------|-------------------------------------------------------------------------|--|
| MySQL. Installer                            | Installation Complete<br>The installation procedure has been completed. |  |
| License Information<br>Find latest products | Copy Log to Clipboard                                                   |  |
| Setup Type<br>Check Requirements            |                                                                         |  |
| Installation<br>Configuration<br>Complete   |                                                                         |  |
|                                             |                                                                         |  |
|                                             | < Rack Finish Cancel                                                    |  |
|                                             |                                                                         |  |